### 【Google Chrome版】

入札情報サービスをご利用される前に、以下の作業が必要となります。

# 1. キャッシのクリア作業

①画面右上にある「:」をクリックし、「設定」を選択する。 × + o - 0 ③ 新しいタブ < > C (9 ☆ . アブリ ③ PPI受注者 ③ 単独ログイン 新しいタブ 新しいウィンドウ 新しいシークレット ウィンドウ 履歴 ダウンロード ブックマーク X-1 印刷... Google キャスト... 検索... その他のツー 編集 切り取り JĽ-貼り付け 設定 ヘルプ Q Google で検索または URL を入力 . 終了 ■ 組織によって管理されています P P 0

×

:

Ctrl+J

53

Ctrl+P

Ctrl+F

②画面左の「セキュリティとプライバシー」を選択し、「閲覧履歴データの削除」をクリックする。

| ✿ 設定 × +                                                                    |                                                                   | o – ø × |
|-----------------------------------------------------------------------------|-------------------------------------------------------------------|---------|
| $\leftrightarrow$ $\rightarrow$ C $\odot$ Chrome   chrome://settings/privac | y                                                                 | ☆ 🏩 :   |
| 設定                                                                          | Q 設定項目を検索                                                         |         |
| <ul> <li>Google の設定</li> <li>自由1力</li> </ul>                                | 1) お使いのブラウザは組織によって管理されています<br>安全確認                                |         |
| <ul> <li>セキュリティとプライバシー</li> </ul>                                           | Chromeでデータ侵害や不正な拡張機能などの脅威から保護されているか確認します<br>今年く確認                 |         |
| <ul> <li>デザイン</li> <li>Q 検索エンジン</li> </ul>                                  | セキュリティとブライバシー                                                     |         |
| <ul> <li></li></ul>                                                         | <ul> <li>         ・         ・         ・</li></ul>                 |         |
| 詳細設定                                                                        | Cookle と他のサイトデータ     シークレット モードでサードバーティの Cookle がブロックされています     ・ |         |
|                                                                             |                                                                   |         |
| Chrome IC 2010                                                              | サイトの設定<br>サイトが使用、表示できる情報(位置情報、カメラ、ポップアップなど)を制御します                 |         |
|                                                                             | ▲ プライバシーサンドボックス<br>試用販機能はオンになっています                                |         |

#### ③「基本設定」の期間を「全期間」、クリアするデータについては「キャッシュされた画像とファイル」のみを選択し、「データを削除」をクリックする。

| ✿ 設定 × +                                                                                |                                                                                                    | 0 | - | ٥ | × |
|-----------------------------------------------------------------------------------------|----------------------------------------------------------------------------------------------------|---|---|---|---|
| $\leftrightarrow$ $\rightarrow$ $\mathbf{C}$ $\odot$ Chrome   chrome://settings/clearly | BrowserData                                                                                                    |   | ☆ | ۲ | : |
| 設定                                                                                      | Q、 說定項目を検索                                                                                                    |   |   |   |   |
| 💄 Google の設定                                                                            | お使いのブラウザは組織によって管理されています                                                                                         |   |   |   |   |
| 自 自動入力                                                                                  | 安全確認 閲覧履歴データの削除                                                                                                 |   |   |   |   |
| セキュリティとブライバシー                                                                           | 基本設定 詳細設定 今ずぐ確認                                                                                                 |   |   |   |   |
| デザイン                                                                                    | 期間全期間・                                                                                                    |   |   |   |   |
| Q、 検索エンジン                                                                               |                                                                                                    |   |   |   |   |
| <ul> <li>         ・ 既定のブラウザ         ・         ・         ・</li></ul>                     | 検索ボックスなどの品をを削除します<br>Cookie と他のサイトデータ<br>ほとんどのサイトからロスアウトします。                                                    |   |   |   |   |
| FRDE ·                                                                                  | <ul> <li>◆ キャッシュされた面像とファイル</li> <li>✓ 3.6 MB を解放します。サイトによっては、次回アクセスする際に読み込み<br/>がごれまでより遅くなる可能性があります。</li> </ul> |   |   |   |   |
| 拡張機能 🛛                                                                                  | 0                                                                                                    |   |   |   |   |
| Chrome について                                                                             | 来<br>キャンセル<br>データをMは<br>ど                                                                                       |   |   |   |   |

「1. キャッシのクリア作業」については完了となります。引き続き、「2. ポップアップブロックの設定」を行っていただきますようお願いいたします。

# 2. ポップアップブロックの設定

①「入札情報サービス(入口)」の四角いピンク部分を右クリックし、表示された「リンクのアドレスをコピー」を選択する。

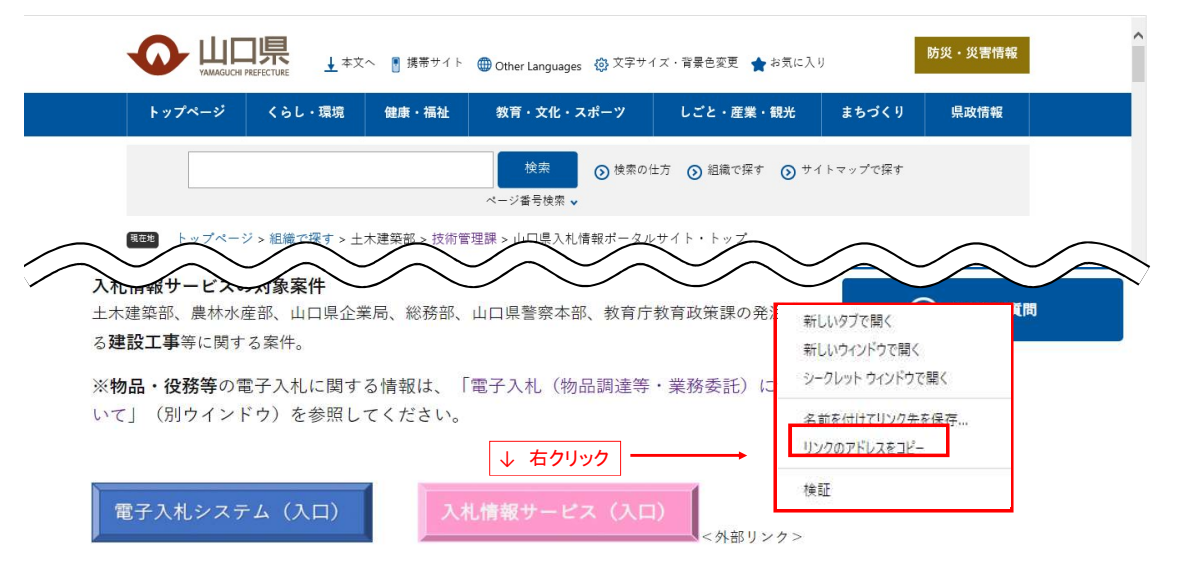

#### ②画面右上の「:」をクリックし、「設定」を選択する。

| ▲ 山口県入礼偕報ポータルサイト・トッジ × +                                        | • - • ×                         |
|-----------------------------------------------------------------|---------------------------------|
| ← → C                                                           | * 🛋 🔃                           |
| トップページ くらし・環境 健康・福祉 教育・文化・スポーツ しごと・産業・観光 まちづく                   | 新しいタブ Ctrl・T<br>新しいウインドウ Orri+N |
| キーワードを入力 検索 ① 検索の仕方 ① 組織で探す ① サイトマップで探                          | 新しいシークレット ウィンドウ Ctrl-Shift+N    |
|                                                                 | 履歴 ▶<br>ダウンロード Ctrl+J           |
| ▶ <u>トップページ</u> > <u>組織で探す</u> > 技術管理課 > 山口県入札信報ポータルサイト・トップ│山口県 | ブックマーク ・                        |
|                                                                 | Х-Ц - 100% + <b>[]</b>          |
|                                                                 | 印刷<br>キャスト                      |
|                                                                 | 検索 Ctrl+F                       |
| 雷子入村サイトの対象案件                                                    | その他のツール・                        |
| 土木建築部、農林水産部、山口県企業局、山口県警察本部の発注する建設工事等に関する案件。                     | 編集 切り取り コピー 貼り付け                |
| 入札情報サービスの対象案件                                                   | いた ヘルプ ト                        |
| 土木建築部、農林水産部、山口県企業局、総務部、山口県警察本部、教育庁教育政策課の発注する建設工事等に関             | 終了                              |
|                                                                 | ■1 組織によって管理されています               |
| その他の案件に関する情報は <u>入札・契約(Bloky vish</u> を参照してください。                |                                 |

# ③「セキュリティとプライバシー」をクリックし、「サイトの設定」を選択する。

| ● 山口県入札借報ボータルサイト・トッ × ♥ 設定                                                                                                    | x +                                                                                                    | • - • × |
|----------------------------------------------------------------------------------------------------|----------------------------------------------------------------------------------------------------|---------|
| ← → C                                                                                                    | cy                                                                                                    | ☆ 🏝 :   |
| 設定                                                                                                    | Q, 設定項目を検索                                                                                                |         |
| <ul> <li>Google の設定</li> <li>自動入力</li> </ul>                                                                                                    | ■ お使いのブラウザは組織によって管理されています<br>安全確認                                                                         |         |
| <ul> <li>セキュリティとブライバシー</li> <li>デザイン</li> <li>検索エンジン</li> </ul>                                                                                                    | Chrome でデータ侵害や不正な拡張機能などの脅威から保護されているが確認します  今すぐ確認  セキュリティとブライバシー                                           |         |
| <ul> <li>         ・</li> <li>         ・</li></ul> | ■ 開見階歴データの削除<br>開見階歴、Cookie、キャッシュなどを削除します                                                                 |         |
| 详細設定                                                                                                    | Cookie と他のサイトデータ           シークレットモードでサードパーティの Cookie がブロックされています                                          |         |
| 拡張機能<br>Chrome について                                                                                                    | セーフ ブラウジング (危険なサイトからの保護機能) などのセキュリティ設定     ・     サイトの設定     サイトが使用、表示できる情報(位置情報、カメラ、ボッブアップなど)を制御します     ・ |         |
|                                                                                                    | ▲ プライバシー サンドボックス<br>試用販機能はオンになっています                                                                       |         |

## ④「ポップアップとリダイレクト」を選択する。

| ● 山口県入札情報ボータルサイト・トッ ×                                                   | عقد × +                                                                  |   | 0 | <u> </u> | ٥ | × |
|-------------------------------------------------------------------------|--------------------------------------------------------------------------|---|---|----------|---|---|
| $\leftarrow$ $\rightarrow$ C $\odot$ Chrome   chrome://settings/content | nt                                                                       |   |   | ☆        |   | : |
| 設定                                                                      | Q、設定項目を検索                                                                |   |   |          |   |   |
| 💄 Google の設定                                                            | ■ 通知<br>■ 通知を送信するかどうかの確認をサイトに許可する                                        | • |   |          |   | ^ |
| <ul> <li>自動入力</li> <li>セキュリティとプライバシー</li> </ul>                         | <ul> <li>バックグラウンド同期<br/>最近閉じたサイトがデータの送受信を完了できるようにする</li> </ul>           | • |   |          |   |   |
| <ul> <li>デザイン</li> <li>Q 検索エンジン</li> </ul>                              | その他の権限                                                                   | ~ |   |          |   |   |
| 国  既定のブラウザ                                                              | コンテンツ                                                                    |   |   |          |   |   |
| ● 起動時                                                                   | Cookie とサイトデータ<br>シークレット モードでサードパーティの Cookie がプロックされています                 | • |   |          |   |   |
| a+和uzy」                                                                 | JavaScript<br>サイトが JavaScript を使用できるようにする                                | • |   |          |   |   |
| Chrome について                                                             | ■ ■像<br>サイトが画像を表示できるようにする                                                |   |   |          |   |   |
|                                                                         | <ul> <li>ポップアップとリダイレクト</li> <li>サイトにボップアップの送信やリダイレクトの使用を許可しない</li> </ul> | • |   |          |   |   |
|                                                                         |                                                                          |   |   |          |   |   |

# ⑤「ポップアップの送信やリダイレクトの使用を許可するサイト」の「追加」をクリックする。 ※「ポップアップの送信やリダイレクトの使用を許可しないサイト」の「追加」をご選択にならないようご注意ください。

| ● 山口県入札情報ボータルサイト・トッ × 韓 設定 - ポップアッ                                                                                                    | 729974075 × +                                                                                                    | 0 | 3 | 1 | 3 | × |
|----------------------------------------------------------------------------------------------------|----------------------------------------------------------------------------------------------------|---|---|---|---|---|
| ← → C                                                                                                    | t/popups                                                                                                    |   |   | ☆ |   | : |
| 設定                                                                                                    | Q、 設定項目を検索                                                                                                    |   |   |   |   |   |
| <ul> <li>▲ Google の設定</li> <li>● 自動入力</li> <li>◆ セキュリティとブライバシー</li> <li>● デザイン</li> <li>Q 検索エンジン</li> <li>□ 既定のブラウザ</li> <li>● 起動時</li> <li>詳細設定</li> <li>◆</li> <li>並張機能</li> <li>⑦</li> <li>Chrome について</li> </ul> | <ul> <li>ポップアップを送信して広告を表示したり、リダイレクトを使ってユーザーがアクセスするつもりのないウェ<br/>ブサイトを表示したりするサイトもあります</li> <li>デフォルトの動作<br/>サイトにアクセスしたときにこの設定の動作を自動的に行います</li> <li>ごサイトがポップアップを送信したりリダイレクトを使用したりできるようにする</li> <li>ごサイトにポップアップの送信やリダイレクトの使用を許可しない</li> <li>動作のカスタマイズ<br/>次のサイトでは、デフォルトではなくカスタムの設定が使用されます</li> <li>ポップアップの送信やリダイレクトの使用を許可しないサイト</li> <li>道加</li> <li>サイトが追加されていません</li> <li>オペンプアップの送信やリダイレクトの使用を許可するサイト</li> <li>道加</li> <li>サイトが追加されていません</li> </ul> |   |   |   |   |   |

• - • ×

⑥サイトのURL入力欄を右クリックし、①でコピーしたリンクを貼り付ける。(Ctrl+Vでも貼り付けることは可能です。) 貼付け後、「追加」をクリックする。

| ● 山口県入札信報ボータルサイト・トッ ×                                                | ?ップとリダイレクト × +                                                            | o - o × |
|----------------------------------------------------------------------|---------------------------------------------------------------------------|---------|
| $\leftarrow$ $\rightarrow$ C $\odot$ Chrome   chrome://settings/cont | ent/popups                                                                | ☆ 😩 :   |
|                                                                      |                                                                           |         |
| 💄 Googleの設定                                                          | ボップアップを送信して広告を表示したり、リダイレクトを使ってユーザーがアクセスするつもりのないウェ<br>プサイトを表示したりするサイトもあります | •       |
| 自 自動入力                                                               |                                                                           |         |
| セキュリティとプライバシー                                                        | デフォルトの動作                                                                  |         |
| デザイン                                                                 | サイトにアクセスしたときにこの設定の動作を目動的に行います                                             |         |
| Q 検索エンジン                                                             | ○ □ サイトがボッブアップを送信したりリダイレクトを使用したりできるようにする                                  |         |
|                                                                      | サイトの追加                                                                    |         |
| 白 最近のシブダリ                                                            | TTP                                                                       |         |
| ① 起動時                                                                | https://ppi.pref.yamaguchi.lg.jp/ppi.htm                                  |         |
| 1740-1017                                                            | wort:                                                                     |         |
|                                                                      | キャンセル 追加 追加                                                               |         |

#### ⑦「許可」の欄に「入札情報サービス」のURLが追加されていることを確認する。以下のとおり表示されていれば、設定完了となります。

o - o × ● 山口県入札信報ボータルサイト・トッ、× ✿ 設定 - ポップアップとリダイレクト × + ☆ 😩 : ポップアップを送信して広告を表示したり、リダイレクトを使ってユーザーがアクセスするつもりのないウェ プサイトを表示したりするサイトもあります 💄 Google の設定 自 自動入力 デフォルトの動作 セキュリティとプライバシー サイトにアクセスしたときにこの設定の動作を自動的に行います デザイン ○ □ サイトがポップアップを送信したりリダイレクトを使用したりできるようにする Q 検索エンジン ● ☑ サイトにポップアップの送信やリダイレクトの使用を許可しない し 起動時 動作のカスタマイズ 詳細設定 \* 次のサイトでは、デフォルトではなくカスタムの設定が使用されます 追加 ポップアップの送信やリダイレクトの使用を許可しないサイト 拡張機能 Z Chrome について サイトが追加されていません 追加 ポップアップの送信やリダイレクトの使用を許可するサイト https://ppi.pref.yamaguchi.lg.jp :

以上で全ての作業は完了です。